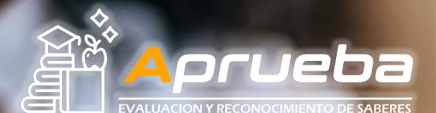

## INSTRUCTIVO PARA REALIZAR PAGOS - APRUEBA

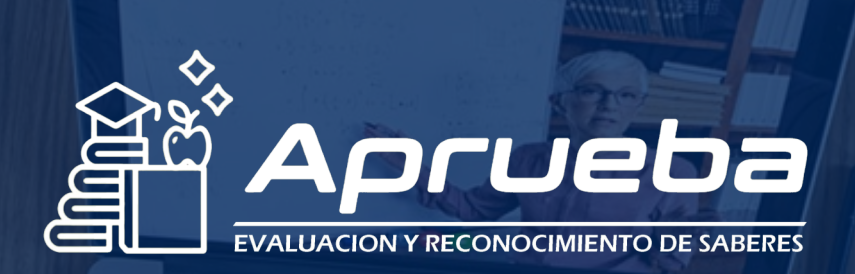

**Comunícate con nosotros** 

## 323 594 2510 | 317 802 9614

www.aprueba.org

Alianzas Bogotá, Cali, Medellín, Pasto, Norte de Santander, México, Puerto Rico y España

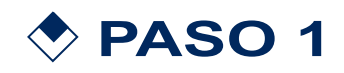

Ingresa a nuestro sitio web www.aprueba.org y dirígete hasta la opción PAGOS ONLINE

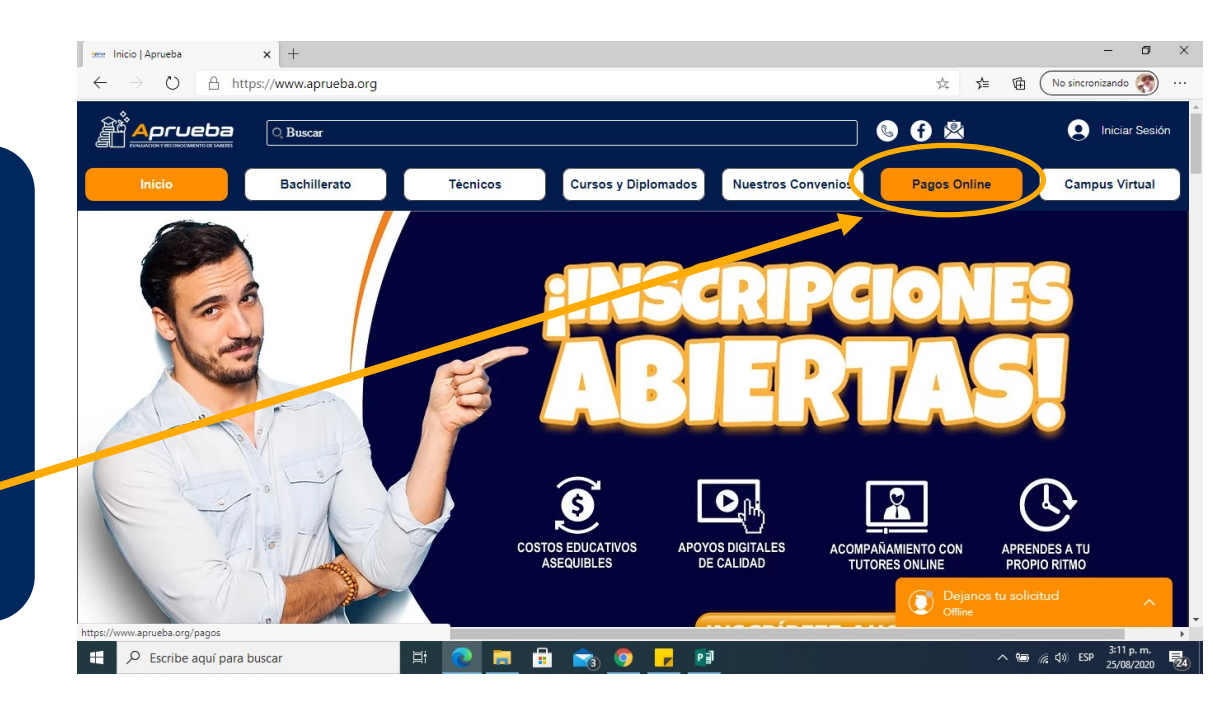

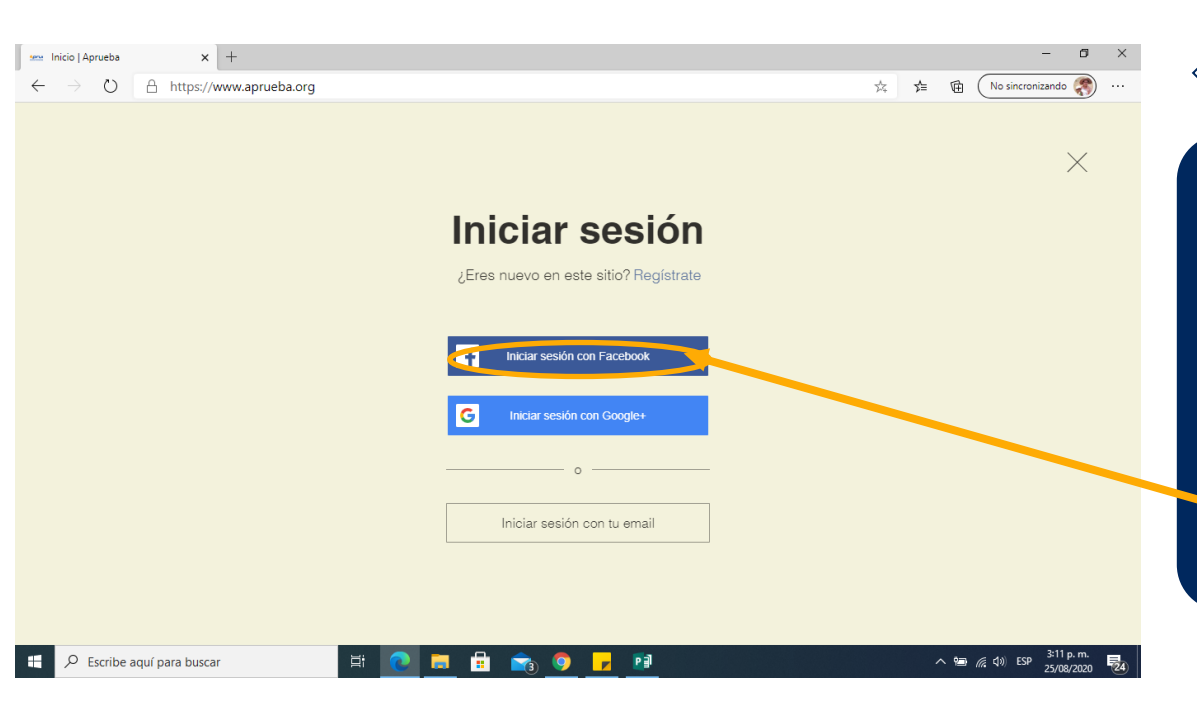

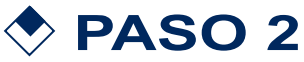

Inicia Sesión en nuestra plataforma, puedes hacerlo a través de Facebook o Gmail, si aún no te has registrado elige la opción regístrate

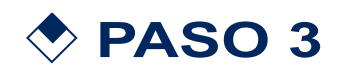

Una vez hayas iniciado sesión, en la pasarela de pagos de Aprueba elige la opción Pago Abierto Fundación Aprueba

| Pagar Inscripción a Curso Pagar Certificado Curso o Diplomado Pagar Mensualidad de Bachiller   Pagar Validación de Primaria Pagar Derechos de Grado de Bachiller Pagar Validación de Bachillerato   Pagar Ciclo de Técnico de Contado Pagar Mensualidad de Técnico Pagor Abierto - Fundación Aprueba                                                                                                    | │ M Recibidos (770) - ∈ × │ ① (31) WhatsApp → | 🚯 (1) Aprueba   Facel 🗙   📔 Dashboard ePayco 🗙   📟 Cur | rsos   Fundación 🗙 🛥 Pagos Online   Apr. 🗙 🕂 — 🖸 | × € |
|----------------------------------------------------------------------------------------------------|-----------------------------------------------|--------------------------------------------------------|--------------------------------------------------|-----|
| Pagar Inscripción a Curso       Pagar Certificado Curso o Diplomado       Pagar Mensualidad de Bachiller         Pagar Validación de Primaria       Pagar Derechos de Grado de Bachiller       Pagar Validación de Bachillerato         Pagar Ciclo de Técnico de Contado       Pagar Mensualidad de Técnico       Pago Abierto - Fundación Aprueba         reput/kacure payos co/beckoutopen/26404       Chat do miembros       Autor todo                                                                                                    |                                               | ePayco 🍙                                               |                                                  |     |
| Pagar Validación de Primaria       Pagar Derechos de Grado de Bachiller       Pagar Validación de Bachillerato         Pagar Ciclo de Técnico de Contado       Pagar Mensualidad de Técnico       Pago Abierto - Fundación Aprueba         ps//secure psyco.to/checkoutopen/28404       Chat do miembros       Autoritation                                                                                                    | ar Inscripción a Curso                        | Pagar Certificado Curso o Diplomado                    | Pagar Mensualidad de Bachiller                   |     |
| Pagar Ciclo de Técnico de Contado Pagar Mensualidad de Técnico Pago Abierto - Fundación Aprueba Chat de miembros Chat de miembros Chat de miem | <sup>·</sup> Validación de Primaria           | Pagar Derechos de Grado de Bachiller                   | Pagar Validación de Bachillerato                 |     |
| 1<br>Chat de miembros                                                                                                    | clo de Técnico de Contado                     | Pagar Mensualidad de Técnico                           | Pago Abierto - Fundación Aprueba                 | >   |
|                                                                                                    |                                               |                                                        | 1<br>Chat de miembros                            | ~   |
| comprovinci stangor                                                                                                    | idif ^                                        |                                                        | Mostrar to                                       | obc |

| A Mahan ataén                      | oPayro                                                                | Idiama                              | ES H       |              | - |
|------------------------------------|-----------------------------------------------------------------------|-------------------------------------|------------|--------------|---|
| < volver atras                     | егаусо                                                                | laioma                              | ES V       |              |   |
|                                    | ater                                                                  | ncionvirtual@aprueba.org            |            |              |   |
|                                    |                                                                       | +57-0-3235942510<br>www.aprueba.org | 0          |              |   |
|                                    |                                                                       |                                     |            |              |   |
|                                    | Form                                                                  | ulario pago abierto 📑               | \$         |              |   |
| Referencia y/o Factura:            | 12999999                                                              |                                     |            |              |   |
|                                    | Si no tiene un número de factura ingresa tu número de identificación. |                                     |            |              |   |
| Descripción Pago:*                 | INSCRIPCIÓN Y PAGO DE TALLER 1 PARA VALIDACIÓN DE BACHILLERATO        | 2                                   |            |              |   |
|                                    |                                                                       |                                     | 10         |              |   |
| Moneda:*                           | COP                                                                   |                                     | ~          |              |   |
| Valor:*                            | 60,000.00                                                             |                                     |            |              |   |
|                                    |                                                                       |                                     |            |              |   |
| incluir impuesto:                  |                                                                       |                                     |            |              |   |
|                                    |                                                                       | Pagar Ahora                         |            | $\leftarrow$ |   |
|                                    | Todos los campos marcados con * son obligatorios                      |                                     |            |              |   |
| Darne-procession-por-aDaura        |                                                                       | Con al respetto do G                | officer Pr |              |   |
| ragos procesados por <b>erayco</b> |                                                                       | Con en espaido de (O Lite           | lanto      |              |   |

## **PASO 4**

Te aparecerá una ventana como la estás, llena el formulario con tus datos y en la Descripción del pago especifica que vas a cancelar: ej: Inscripción, taller de bachillerato o taller para técnicos, ect. Luego haz clic en Pagar Ahora

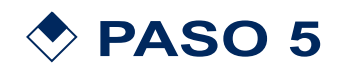

Ingresa tu correo electrónico, recuerda que es importante que todos tus datos sean claros ya que a éstos llegará la información. Haz clic en Continuar

| INSCRIPCION Y PAGO D X<br>FUNDACION APRUEBA<br>\$60,000.00 COP                |  |  |
|-------------------------------------------------------------------------------|--|--|
| Colombia - ES EN                                                              |  |  |
| A Ingrese su corrao electrónico para iniciar<br>alguien@dominio.com Continuar |  |  |
| Pasa<br>Seleccione el medio de pago                                           |  |  |
| Troductos Davivienda                                                          |  |  |
| Tarjeta de Crédito y Débito                                                   |  |  |
| Cuentas de ahorro y corriente                                                 |  |  |
| ∞⊖ DaviPlata                                                                  |  |  |
| ETE Efectivo                                                                  |  |  |
| SafetyPay                                                                     |  |  |

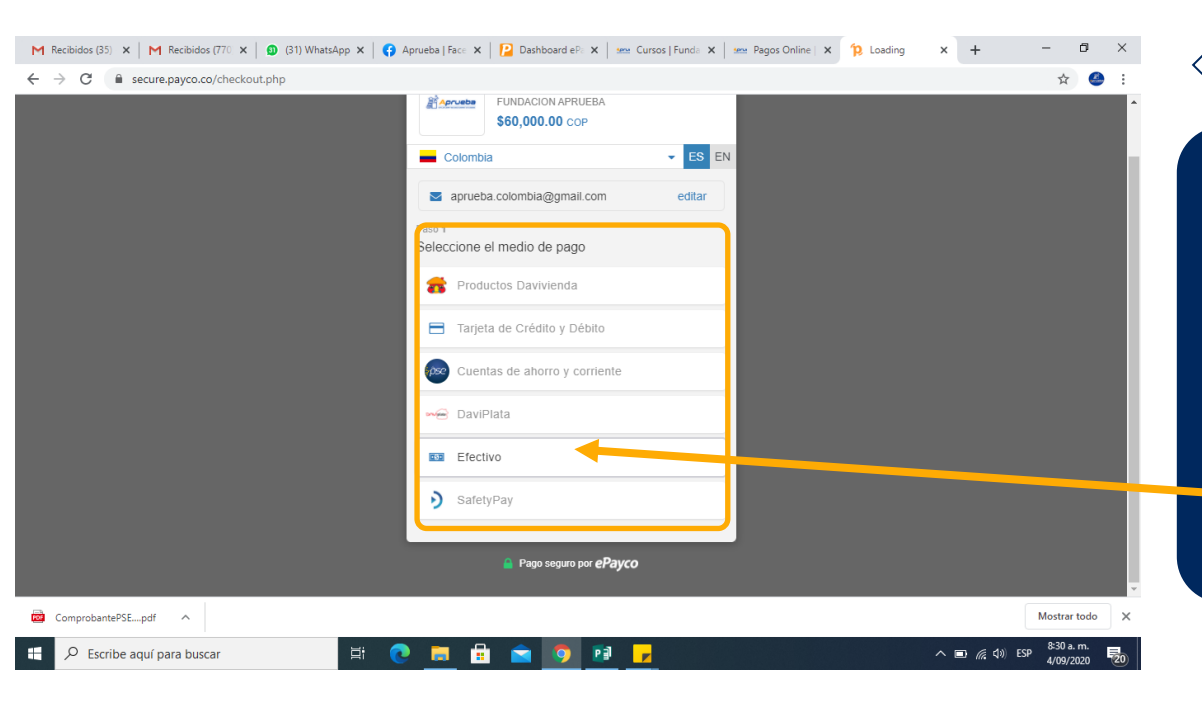

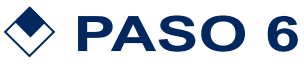

En esta sección elige el medio de pago por el cual deseas cancelar, escoge el que más te convenga. Para este ejemplo vamos a elegir pago en Efectivo

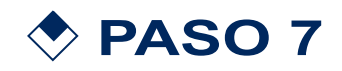

Selecciona el operador de tu preferencia (efecty, baloto, gana, ect), diligencia tus datos personales y luego haz clic en Continuar

| ← → C |                                                                                                    | \$ |
|-------|----------------------------------------------------------------------------------------------------|----|
|       |                                                                                                    |    |
|       | INSCRIPCION Y PAGO D ×                                                                                             |    |
|       | FUNDACION APRUEBA<br>\$60,000.00 COP                                                                               |    |
|       | Cambiar medio de pago ES EN                                                                                        |    |
|       | Paso 2 de 2                                                                                                    |    |
|       | Seleccione el medio de pago                                                                                        |    |
|       |                                                                                                    |    |
|       | ANDRES PRUEBA                                                                                                    |    |
|       | CC • 12999999                                                                                                    |    |
|       | aprueba.colombia@gmail.com                                                                                         |    |
|       | Al hacer clic en el bolón "Continuar" estás aceptando nuestros<br>Términos y condiciones y Políticas de Privacidad |    |
|       | Continuar                                                                                                    |    |
|       | 🚔 Pago seguro por <b>ePayco</b>                                                                                    |    |
|       |                                                                                                    |    |

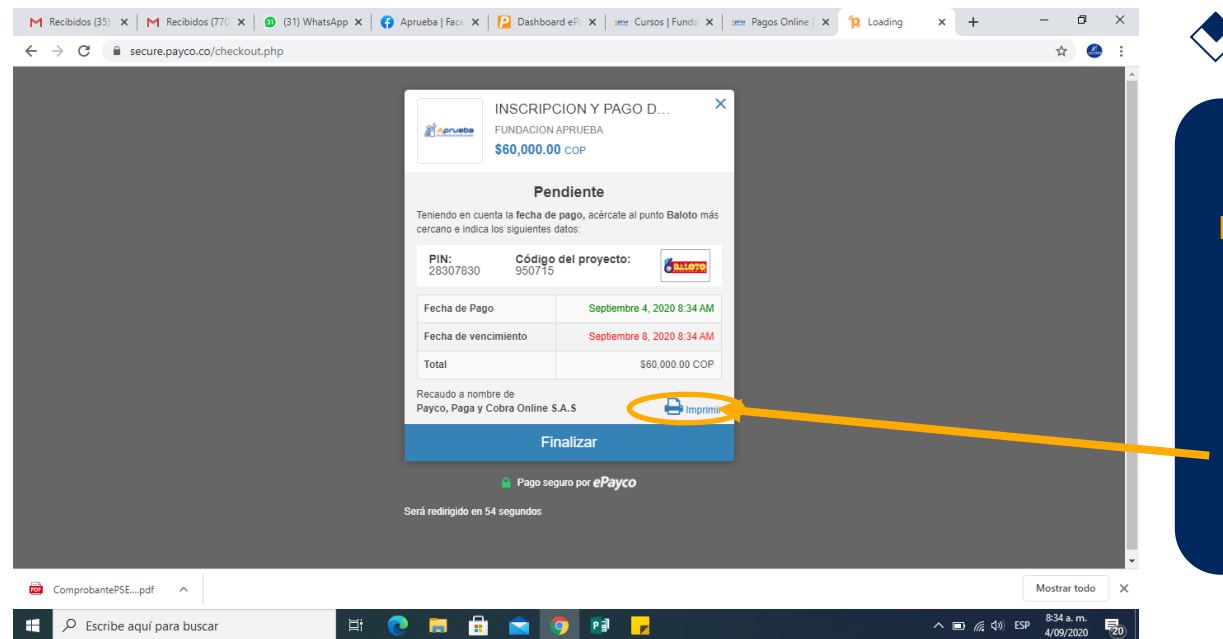

PASO 8

Listo ya generaste tu PIN de pago, haz clic en Imprimir y dirígete a un punto donde puedas realizar el pago en tu ciudad, ten en cuenta las fechas de vencimiento del PIN

**Nota:** Una vez se registre tu pago en nuestro sistema, a tu correo electrónico o WhatsApp Ilegará la notificación de tu pago y el comprobante del mismo.